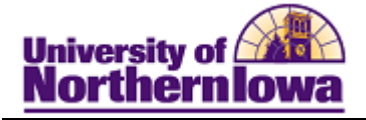

## Adding an Administrative Checklist to a Person

**Purpose:** An Administrative Checklists may be added to a person for various reasons. These instructions show how to add an administrative checklist to a person (AFLREQ) to indicate the requirement for foreign language has NOT been met.

| Step | Action                                                                                                    |
|------|----------------------------------------------------------------------------------------------------|
| 1.   | Navigate to the <b>Checklist Management- Person</b> page. Select <b>Main Menu &gt; Campus</b><br><b>Community &gt; Checklists &gt; Person Checklists &gt; Checklist Management- Person</b> |
|      | Note: You may wish to add this page to your Favorites for easier access.                                                                                                    |
|      | Favorites   Main Menu > Campus Community > Checklists > Person Checklists > Checklist Management - Person                                                                                  |
|      | Checklist Management - Person                                                                                                    |
|      | Enter any information you have and click Search. Leave fields blank for a list of all values.                                                                                              |
|      | Find an Existing Value Add a New Value                                                                                                    |
|      | Maximum number of rows to return (up to 300): 300                                                                                                    |
|      | ID: begins with -                                                                                                    |
|      | Sequence Number: = -                                                                                                    |
|      | Checklist Code:                                                                                                    |
|      | National ID: begins with -                                                                                                    |
|      | Campus ID: begins with 👻                                                                                                    |
|      | Last Name: begins with 👻                                                                                                    |
|      | First Name: begins with 👻                                                                                                    |
|      | Case Sensitive                                                                                                    |
|      | Search Clear Basic Search 📳 Save Search Criteria                                                                                                    |
| 2.   | Select the Add a New Value tab. The ID will auto-populate.                                                                                                    |
|      | Find an Existing Value Add a New Value                                                                                                    |
|      | ID: #######                                                                                                    |
|      | Add                                                                                                    |
|      | Find an Existing Value   Add a New Value                                                                                                    |

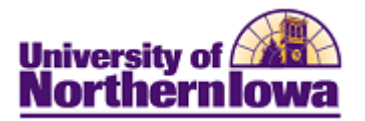

| Step | Action                                                                                                    |
|------|----------------------------------------------------------------------------------------------------|
| 3.   | Click the <b>Add</b> button.                                                                                                    |
|      | <b>Result:</b> The Checklist Management 1 page displays.                                                                                              |
|      | Checklist Management 1 Checklist Management 2                                                                                                    |
|      | Pam Panther ID: #######                                                                                                    |
|      | Checklist Date Time: 09/20/2010 3:21:10PM Variable Data                                                                                               |
|      | *Administrative Function:                                                                                                    |
|      | *Academic Institution: University of Northern Iowa -                                                                                                  |
|      | *Checklist Code:                                                                                                    |
|      | *Status: Initiated   Status Date: 09/20/2010                                                                                                    |
|      | Due Date:                                                                                                    |
|      | Due Amount: Q Currency Code                                                                                                    |
|      | Comments:                                                                                                    |
|      |                                                                                                    |
|      |                                                                                                    |
|      |                                                                                                    |
|      | Save Notify                                                                                                    |
| 4    | Checkist Management 1 Checkist Management 2                                                                                                    |
| 4.   | Administrative Function Use the Leekup butten to select ADMP                                                                                          |
|      | <ul> <li>Administrative Function – Use the Lookup button to select ADMIF</li> <li>Checklist Code – Use the Lookup button to select AEL DEO</li> </ul> |
|      | <ul> <li>Variable Data Click the Variable Data button and select the Academic</li> </ul>                                                              |
|      | Career and Application Number                                                                                                    |
|      | Variable Data                                                                                                    |
|      |                                                                                                    |
|      | Academic Career: UGRD Undergraduate                                                                                                    |
|      | Student Career Nbr: 0 Q                                                                                                    |
|      | Application Nbr:                                                                                                    |
|      |                                                                                                    |
|      | Application Program NDI:                                                                                                    |
|      | • <b>Comments</b> – Describe why the student is held (Example: $< C_{-}$ indicates                                                                    |
|      | they took foreign language but received less than a C- )                                                                                              |
| 5.   | Click the <b>Save</b> button.                                                                                                    |
|      | <b>Result:</b> The Administrative Checklist has been added to this person                                                                             |
|      | Note: There is no action required on Checklist Management 2 tab. This tab displays the                                                                |
|      | Checklist Items.                                                                                                    |